# Interim Report January – March 2015

Alex Myers, CEO and Ulf Grunander, CFO April 20, 2015

#### Getinge Group Q1 - Summary

### **GETINGE GROUP**

- Order intake on a satisfactory level
   Medical Systems posted positive development, while Extended Care and Infection Control posted weaker performances
   Net sales +19,2%
   1,4 % when adjusted for currency effects
- Gross margin decrease
  - Unfavourable product mix
  - Low utilization of capital goods plants
  - Negative currency effects

#### EBITA

- EBITA margin 10,7 % (11,9 %)
- Positively impacted by non-recurring revenue of SEK 76 m
  - SEK 50 m FDA loss of revenue and higher costs

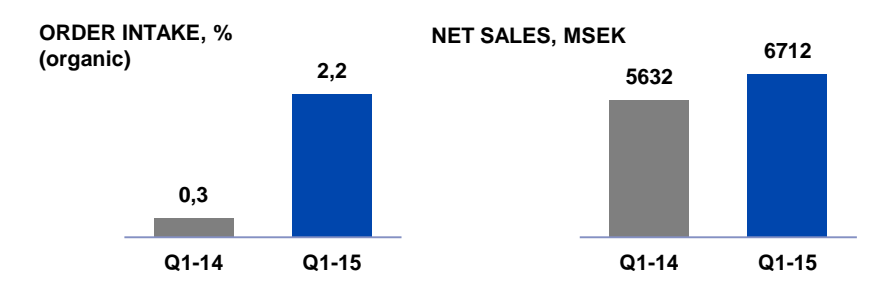

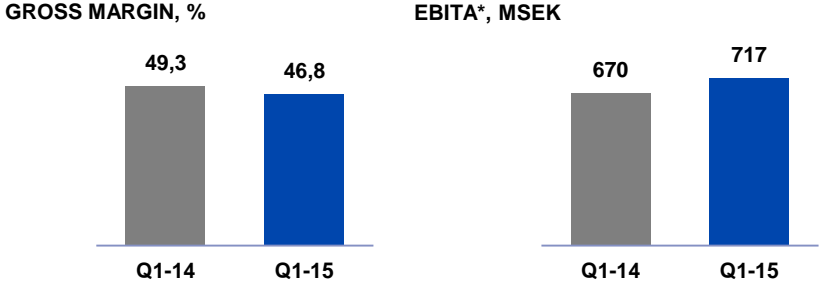

\* Before restructuring cost

#### Medical Systems Q1 - Summary

### **GETINGE GROUP**

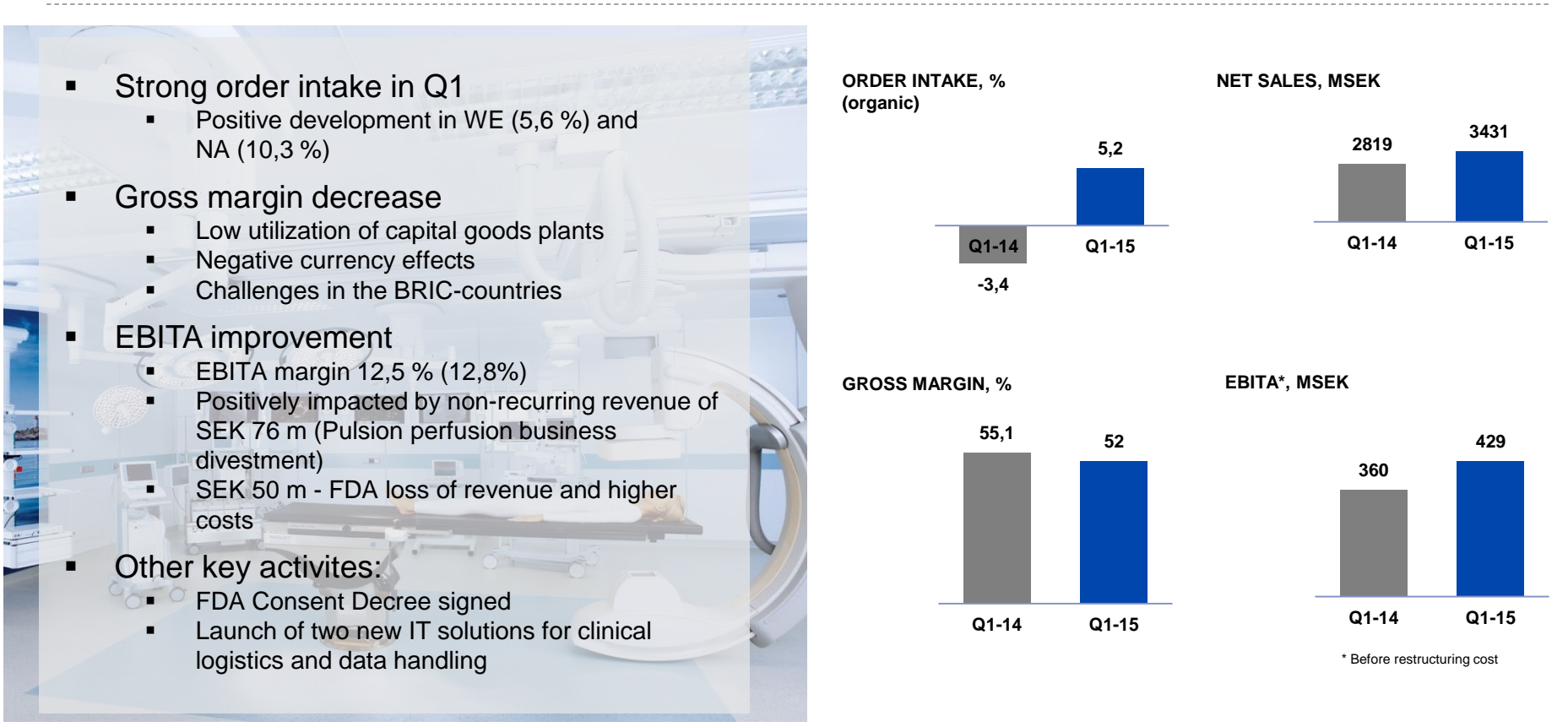

#### Extended Care Q1 - Summary

### **GETINGE GROUP**

- Order intake
  - Weak development in WE (-3,1%) and NA (-8%)
  - RoW +17,8 %
- Gross margin decrease
  - Product mix
  - Negative currency effects
- EBITA declined by 5 %
  - EBITA margin 11,6% (14,2%)
- Other key activities:
  - Restructuring program to improve the US rental business performance
  - Streamlining of organizational structure in Western Europe
    - Launch of new product Seba

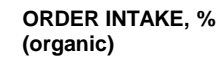

#### NET SALES, MSEK

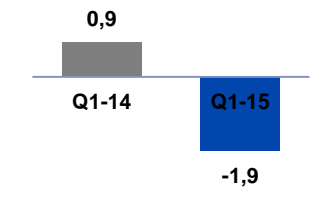

46,2

Q1-15

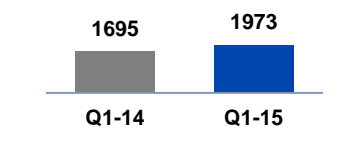

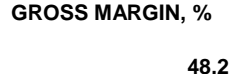

Q1-14

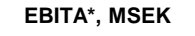

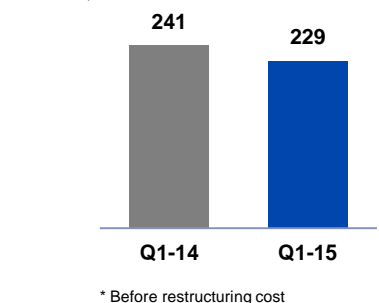

#### Infection Control Q1 - Summary

### **GETINGE GROUP**

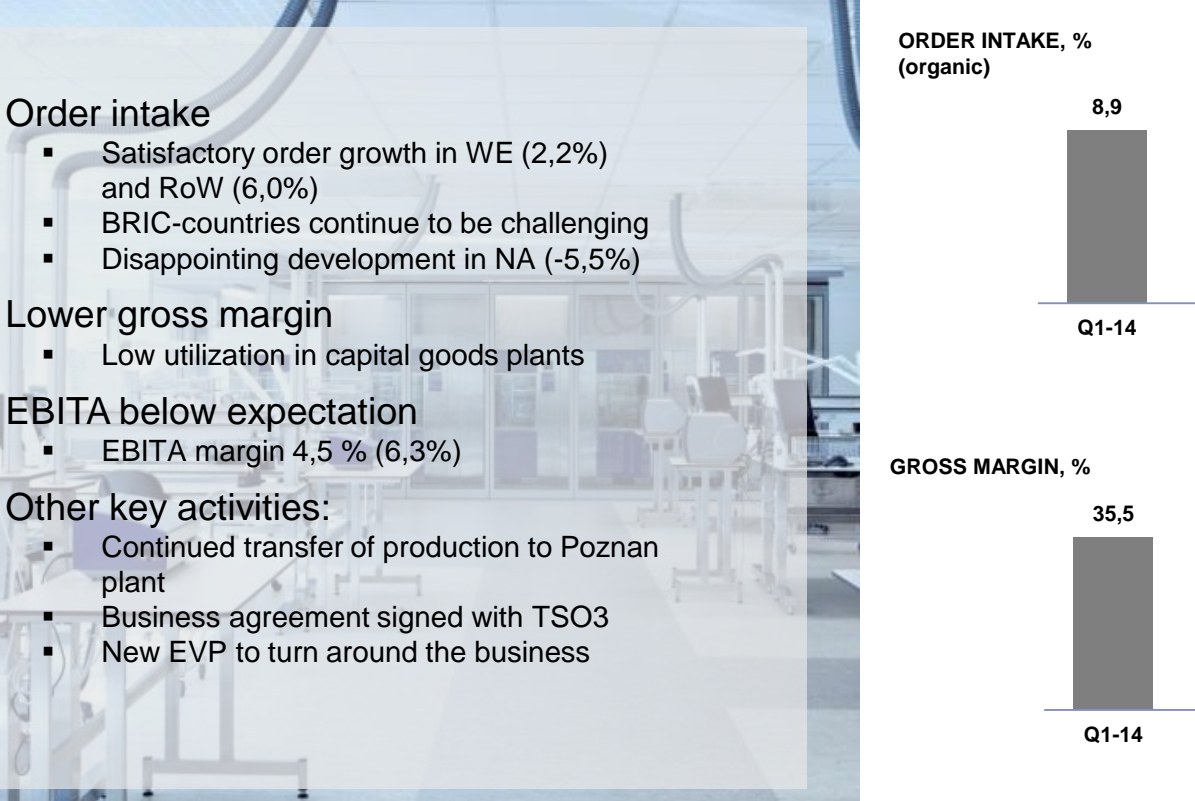

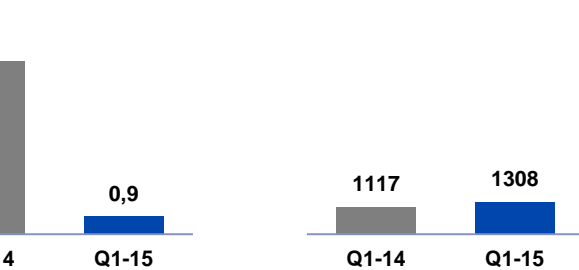

NET SALES, MSEK

EBITA\*. MSEK

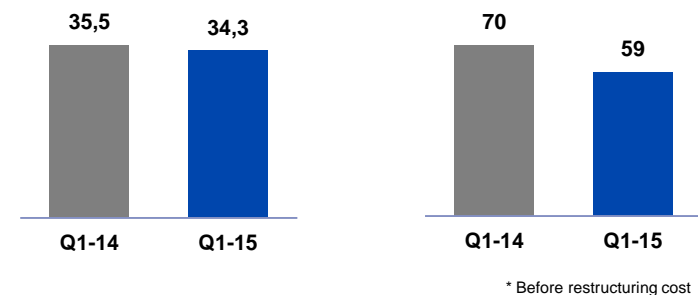

#### FDA Update

**Consent Decree signed by judge February 3, 2015** 

Efforts in customer relations incl. clarification of the Consent Decree and Certificate Medical Necessity

Remediation program is progressing according to plan

Financial impact in Q1 – SEK 100 m

(of which SEK 50 m EBITA and SEK 50 m restructuring)

Initial Priorities & Focus Areas New CEO

**GETINGE GROUP** 

Get to **know** the **organization** and **the people** 

Ensure 2015 plans are delivered

Develop a Performance Improvement Plan

Present the plan incl. new financial targets on Capital Markets Day

# Getinge Group Consolidated Results

#### **GETINGE GROUP**

|                                   | 2015   | 2014   |          |
|-----------------------------------|--------|--------|----------|
|                                   | Q1     | Q1     | Change % |
| Net sales, SEK M                  | 6 712  | 5 632  | 19,2%    |
| Gross margin                      | 46,8%  | 49,3%  | -2,5 %   |
| Operating cost, SEK M             | -2 615 | -2 254 | 16,1 %   |
| EBITA before restructuring        | 717    | 670    |          |
| EBITA margin                      | 10,7%  | 11,9%  |          |
| Restructuring & integration costs | - 183  | - 814  |          |
| Net financial items               | -189   | -158   |          |
| Profit before tax                 | 146    | -452   |          |

#### FDA Financial Impact

#### **GETINGE GROUP**

| First quarter, 2015   | SEK million |
|-----------------------|-------------|
| EBITA result          | -50         |
| Restructuring charges | -50         |
| Operating profit      | -100        |

| 2014                              | SEK million |
|-----------------------------------|-------------|
| Provision, 1st quarter            | 799         |
| Currency effect, 3rd quarter      | 21          |
| Additional provision, 4th quarter | 175         |
| Total                             | 995         |

| Completed remediation activities 2014, provision utilized | -470 |
|-----------------------------------------------------------|------|
| Closing balance December 31st, 2014                       | 525  |

#### 2015

| Completed remediation activities 1st quarter, provision utilized | -105 |
|------------------------------------------------------------------|------|
| Closing balance March 31st, 2015                                 | 420  |

#### Restructuring Charges Q1 & FY 2015

### **GETINGE GROUP**

#### **Restructuring charges amount to SEK 183 m in Q1 2015**

- Medical Systems SEK 69 million
  - Payment to US Government Consent Decree (SEK 50 m)
  - Restructuring of R&D within Cardiac Surgery (SEK 10 m)
- Extended Care SEK 91 million
  - Resturcturing program for improved rental business in the US (SEK 77 m)
  - Streamlining of organizational structure on Western Europé (SEK 1 m)
  - Restructuring program R&D (SEK 13 m)
- Infection Control SEK 24 million
  - Efficiency-enhancement program / supply-chain (SEK 24 m)

#### Restructuring charges for 2015 are expected to amount to SEK 540 m

| FX effe   | cts | GFTINGF | GROUP |
|-----------|-----|---------|-------|
| <b>Q1</b> |     | GETHIOL | GROOT |

| SEK m             | Transaction<br>effects | Translation<br>effects | Total |
|-------------------|------------------------|------------------------|-------|
| EBITA             | -46                    | 122                    | 76    |
| EBIT              | -46                    | 48                     | 2     |
| Profit before tax | -46                    | 21                     | -25   |

| FX effects G | ETINGE GROUP |
|--------------|--------------|
| FY 2015      |              |

| SEK m             | Transaction<br>effects | Translation<br>effects | Total |
|-------------------|------------------------|------------------------|-------|
| EBITA             | -250                   | 510                    | 260   |
| EBIT              | -250                   | 340                    | 90    |
| Profit before tax | -250                   | 240                    | -10   |

| Financials<br>Q1                      | GETINGE GROU |        |
|---------------------------------------|--------------|--------|
|                                       | 2015         | 2014   |
|                                       | Q1           | Q1     |
| Cash flow from operation, SEK million | 654          | 438    |
| Cash conversion, %                    | 69,8%        | 44% *  |
| Net Debt, SEK million                 | 23 526       | 20 171 |
| Equity, SEK million                   | 18 577       | 15 404 |
| Equity / assets ratio, %              | 33,4%        | 34,0%  |
| Net debt / equity ratio, multiple     | 1,27         | 1,31   |

\*Adjusted for the provision of SEK 799 m for consulting efforts to strengthen the quality management system within Medical Systems

### Outlook 2015

- Organic revenue growth is expected to improve in 2015
- The outcome of the ongoing discussions with the US FDA is expected to have a negative financial impact of approx. SEK 500 m on operating profit for 2015.
- FX effects are expected to negatively impact 2015 pre-tax earnings in the amount of SEK 10 m (transaction effects minus SEK 250 m and translations effects approx. SEK 240 m based on current exchange rates)
- Restructuring charges for 2015 are expected to amount to SEK 540 m
- The potential for improving the Group's profitability in the medium term remains favorable. Details of initiatives to strengthen the Group's profitability and growth profile will be communicated at the Capital Markets Day on August 31 2015.

# Q&A

This document contains forward-looking information based on the current expectations of the Getinge Group's management. Although management deems that the expectations presented by such forward-looking information are reasonable, no guarantee can be given that these expectations will prove correct. Accordingly, the actual future outcome could vary considerably compared with what is stated in the forward-looking information, due to such factors as changed conditions regarding business cycles, market and competition, changes in legal requirements and other political measures, and fluctuations in exchange rates.

# Thank you!

#### **GETINGE GROUP**

Getinge Group is a leading global provider of equipment and systems that contribute to quality enhancement and cost efficiency within healthcare and life sciences. We operate under the three brands of Arjohuntleigh, Getinge and Maquet.